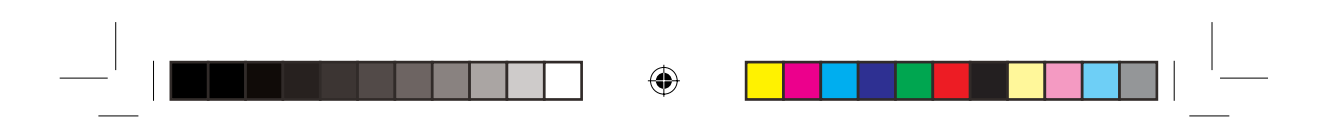

# INDICE

| INTRODUCCIÓN                                      | 2  |
|---------------------------------------------------|----|
| CONTROLES DE VELOCIDAD                            | 2  |
| DESCRIPCIÓN DEL LOCATOR III                       | 2  |
| INSTALACIÓN EN EL VEHÍCULO                        | 3  |
| FUNCIONAMIENTO DEL LOCATOR III                    | 3  |
| AJUSTES DEL LOCATOR III                           | 4  |
| PANTALLA DE AVISO PARA EL LOCATOR III             | 6  |
| AJUSTES POR DEFECTO                               | 8  |
| FUNCIONAMIENTO DEL QUINTEZZ LOCATOR III CON EL PC | 8  |
| MANTENIMIENTO, INDICACIONES Y CONSEJOS ÚTILES     | 13 |

۲

\_\_\_\_\_ m\_QuintezzLocatorIII\_E.indd 1

۲

14.04.2006 15:06:54

# INTRODUCCIÓN

•

#### Enhorabuena!

Acaba de adquirir uno de los productos de GPS más avanzados del mundo.

Lea atentamente este manual de instrucciones antes de proceder a la instalación. Para lograr un funcionamiento correcto y sin problemas, deberá seguir todas las instrucciones de su LOCATOR III.

El LOCATOR III le ofrece más seguridad durante la conducción porque le avisa de los despistes que pueda sufrir. El LOCATOR III no le da derecho alguno a sobrepasar los límites de velocidad. Conduzca siempre con cuidado!

En este manual de instrucciones se explica la instalación del LOCATOR III en el vehículo, su uso y funcionamiento y la posibilidad de intercambiar con otros usuarios los datos más novedosos de localizaciones por medio del ordenador e Internet.

#### **CONTROLES DE VELOCIDAD**

Los controles de velocidad se pueden realizar de diferentes maneras. Los más comunes son los radares fijos, los detectores por láser, los radares móviles y los controles durante el trayecto.

Los detectores de radar son capaces de detectar muchos de esos controles, pero no todos. La nueva generación de aparatos de control por radar es cada vez más difícil de detectar para el detector de radar. Además, los detectores de radar están prohibidos en muchos países. En los detectores de radar se dan falsas alarmas con regularidad.

El LOCATOR III es la respuesta perfecta para esos problemas. Este aparato de GPS avanzado indica el exceso de velocidad, las localizaciones de cámaras y además ofrece una brújula electrónica, tiempo de viaje y un odómetro.

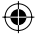

# **DESCRIPCIÓN DEL LOCATOR III**

۲

# 3.1 GENERAL

El LOCATOR III es un aparato que le proporciona información sobre su viaje y le avisa de las situaciones peligrosas. QUINTEZZ tiene una base de datos para diferentes países y contiene información sobre los controles fijos de radar y/o lugares peligrosos. Además, usted también puede guardar en la memoria del aparato los lugares que desee. Cuando se encuentre a 600 m del lugar en cuestión, el aparato emitirá una señal de aviso. Para consultar la información del QUINTEZZ hay diferentes posibilidades. El aviso de velocidad depende de la velocidad y de la dirección en que usted vaya. Eso significa que no recibirá ningún aviso si la cámara del radar se encuentra en la calzada en sentido contrario. También significa que oirá una señal de aviso pequeña si va a velocidad adecuada y una señal de tuerte si sobrepasa la velocidad permitida.

Además de esta función, su QUINTEZZ LOCATOR III le muestra:

- un LED de brújula
- una indicación de su velocidad real
  una indicación de su tiempo de viaje
- una indicación de su tiempo de viaje (duración entre la hora en que arrancó y paró el motor)

# 3.2 EXPLICACIÓN DE LAS PARTES DEL APARATO

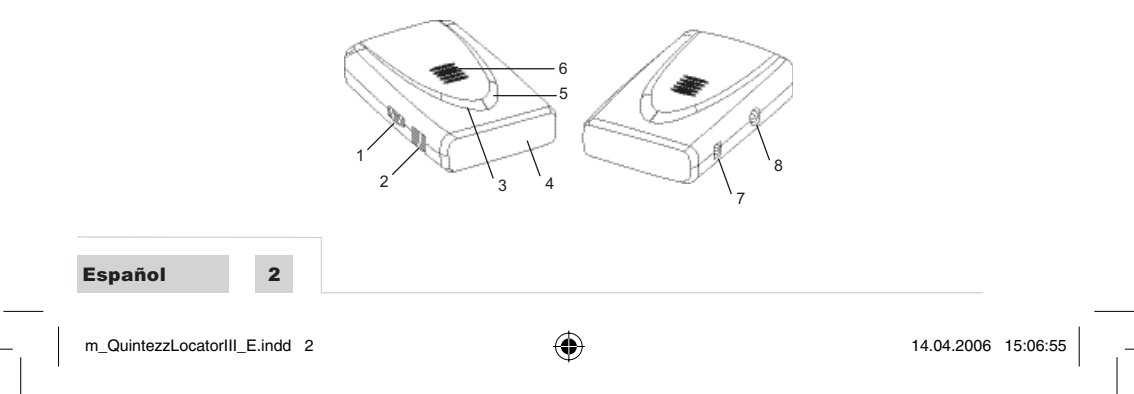

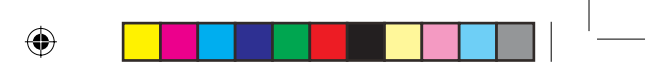

۲

- Rueda de Encendido/Apagado + Volumen:
  Para encender o apagar la unidad.
  - Para regular el nivel de volumen de audio en modo de conducción.
- 2. PC Puerto USB:
  - Para descargar datos desde su ordenador.
- 3. Botón de MENU:
- Para entrar en las opciones del menú.
  Pantalla
- Pantalla
  Botón de Al
- 5. Botón de ADD/DEL:
  - Permite al usuario añadir manualmente localizaciones nuevas en las que de ahora en adelante se darán avisos en el modo de conducción.
  - Permite al usuario eliminar localizaciones manualmente.
  - En el modo de ajuste se pueden poner las preferencias del usuario para cada opción.
- 6. Altavoz
- 7. 12 V CC:
  - Puerto de alimentación para mechero.
- Puerto EXT Manual Estado de no-radar Velcro
  - CD con el software del PC

# **INSTALACIÓN EN EL VEHÍCULO**

## 4.1 LOCATOR III

۲

El QUINTEZZ LOCATOR III está diseñado especialmente para utilizarlo en el coche. Las señales de GPS se reciben por medio de la antena de GPS incorporada.

El conductor tiene que ver con claridad la pantalla de información del LOCATOR III. Se puede montar la unidad con la cinta de Velcro. Por favor, asegúrese de que se ajustan las superficies del LOCATOR III y el salpicadero y de que están limpias (sin grasa) para que tengan una adhesión adecuada.

## 4.2 ALIMENTACIÓN

El LOCATOR III ha sido diseñado para su conexión al circuito eléctrico normal (12 voltios) del vehículo, que tiene conexión negativa a tierra. Si no está seguro de la polaridad de su vehículo, consulte el manual de instrucciones de éste.

Después de la instalación, se deberá conectar el cable de alimentación a la conexión "DC12V". A continuación, saque el encendedor del vehículo de su compartimiento e inserte la clavija de conexión en éste.

# FUNCIONAMIENTO DEL LOCATOR III

## 5.1 PRUEBA AUTOMÁTICA

Una vez encendido el LOCATOR III éste realizará automáticamente una prueba de funcionamiento. Si oye el texto de audio «ABROCHENSE LOS CINTURONES», se ha realizado la prueba de forma adecuada y la pantalla mostrará:

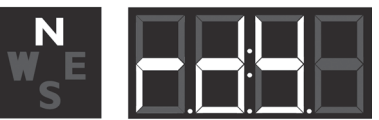

#### 5.2 BÚSQUEDA DE SATÉLITES

Una vez realizada la prueba automática, el LOCATOR III comenzará la búsqueda de satélites GPS. En la pantalla aparecerá el texto "SRCH" (Search – buscar).

|       |                           |   | 3 | Español             |      |
|-------|---------------------------|---|---|---------------------|------|
| m_Qui | intezzLocatorIII_E.indd 3 | ۲ |   | 14.04.2006 15:06:55 | <br> |

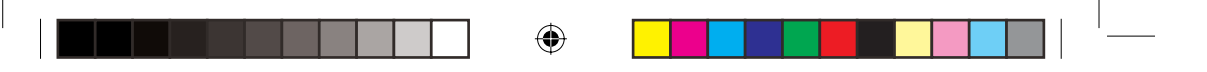

#### ATENCIÓN:

La primera vez que conecte el LOCATOR III, éste podrá tardar unos 15 minutos en localizar los satélites. Si hay obstáculos en los alrededores o si el vehículo está en movimiento el LOCATOR III podrá tardar más tiempo en ese proceso.

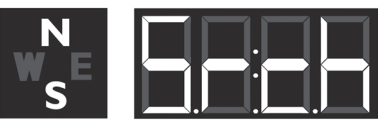

El LOCATOR III es capaz de estar en conexión simultánea con un mínimo de 4 satélites y un máximo de 12. Si la conexión se pierde durante un corto periodo de tiempo (por ejemplo, debido al paso por viaductos o túneles) el LOCATOR III pasará al modo de conexión, mostrando en la pantalla el texto: "SRCH".

# 5.3 MODO DE CONDUCCIÓN

El LOCATOR III es la solución perfecta para evitar que lleve accidentalmente una velocidad excesiva. Cuando la conexión con los satélites esté bien, verá la pantalla siguiente, que le mostrará el tiempo de viaje, cuando no se esté moviendo el coche.

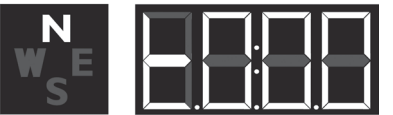

Cuando se esté moviendo el coche, se mostrará la velocidad real.

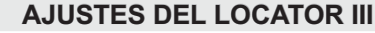

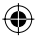

#### 6.1 AJUSTE DEL VOLUMEN

۲

La rueda de ajuste del volumen está situada en la parte izquierda del LOCATOR III y se indica con «PWR/VOL». Girando la rueda en la dirección adecuada puede subir o bajar el volumen.

# 6.2 MENÚ DE AJUSTE

El botón de menú está situado en la parte superior del LOCATOR III y se indica con «MENU». Pulsando este botón, accederá al menú de ajuste que tiene las siguientes elecciones:

- Límite de avisoTimbre / sonido extra
- Idioma
- Odómetro
- Velocidad media
- Indicación de velocidad
- Versión del software
- Datos de la base de datos
- En los siguientes capítulos se describirán los submenús.
  - Para desplazarse por el menú, pulse el botón de MENU.
    - Para entrar en el menú seleccionado, pulse el botón de ADD/DEL.

Si no se pulsa ningún botón en 5 segundos, la unidad sale del menú.

# 6.3 LÍMITE DE AVISO

4

Una vez que se accede al menú del límite de aviso aparece la pantalla siguiente:

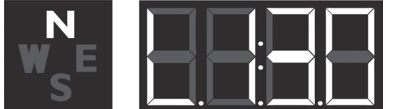

Español

m\_QuintezzLocatorIII\_E.indd 4

۲

14.04.2006 15:06:55

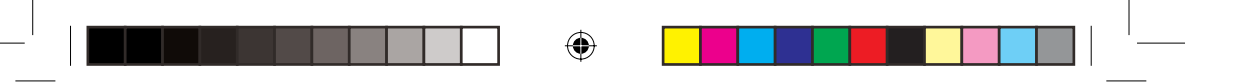

En este modo el usuario puede poner la velocidad máxima.

- Pulse el botón de ADD/DEL para poner una velocidad máxima.
- Si el usuario excede una velocidad máxima, se visualizará una alerta de velocidad seguida de un sonido de aviso.
- Para confirmar el límite de aviso puesto, espere 5 segundos hasta que la unidad vuelva a la pantalla del modo de conducción.

# 6.4 TIMBRE / SONIDO EXTRA

Una vez que se accede al menú de timbre / sonido extra aparece la pantalla siguiente:

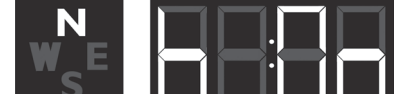

Esta opción le permite apagar parcialmente el sonido.

- Pulse el botón de ADD/DEL para encender o apagar el sonido.
- Para confirmar este ajuste, espere 5 segundos hasta que la unidad vuelva a la pantalla del modo de conducción.

Si ha seleccionado OFF, no serán audibles los siguientes sonidos:

- Mensaje al arrancar: Abrochense los cinturones.
- Avisos de cámaras, si NO lleva velocidad excesiva.

## 6.5 IDIOMA

Una vez que se accede al menú del idioma aparece la pantalla siguiente:

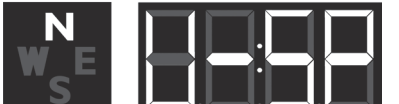

۲

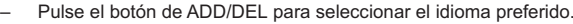

 Para confirmar este ajuste, espere 5 segundos hasta que la unidad vuelva a la pantalla del modo de conducción.

# 6.6 ODÓMETRO

Una vez que se accede al menú del odómetro aparece la pantalla siguiente:

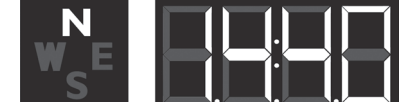

El odómetro es la distancia recorrida desde el momento que seleccionó el usuario. Esto puede incluir distintos viajes. Para reiniciar el odómetro, pulse el botón de ADD/DEL.

#### 6.7 VELOCIDAD MEDIA

Una vez que se accede al menú de velocidad media aparece la pantalla siguiente:

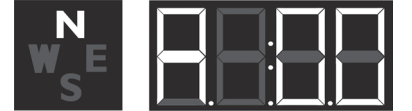

Esta pantalla indica la velocidad media de un viaje después de encender la unidad. Cuando apague la unidad, se reinicia automáticamente la velocidad media.

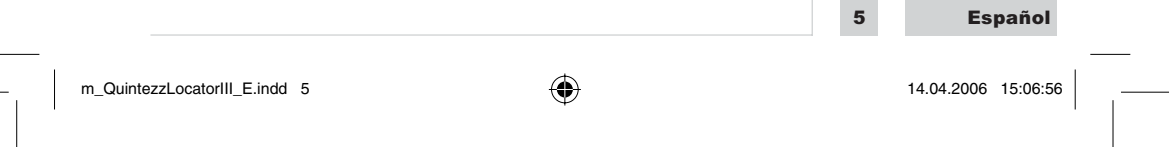

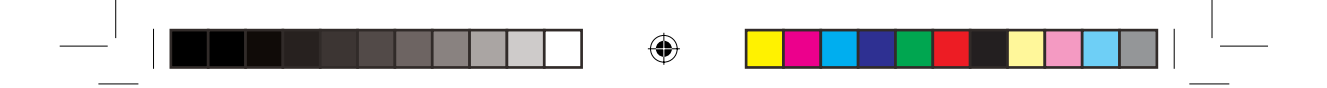

# 6.8 INDICACIÓN DE VELOCIDAD

Una vez que se accede al menú de indicación de velocidad aparece la pantalla siguiente:

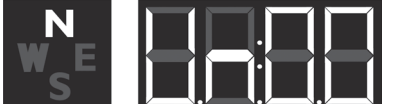

Con esta indicación puede elegir si quiere que se indique la velocidad en kilómetros/hora o millas/hora. **IMPORTANTE:** 

Si pone su LOCATOR III en UN:OO, se indicará su velocidad en kilómetros/hora.

Si pone su LOCATOR III en UN:01, se indicará su velocidad en millas/hora.

## 6.9 VERSIÓN DEL SOFTWARE

Una vez que se accede al menú de versión del software aparece la pantalla siguiente:

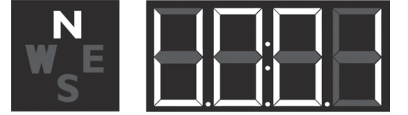

La pantalla muestra su versión de software actual.

# 6.10 DATOS DE LA BASE DE DATOS

Una vez que se accede al menú de datos de la base de datos aparece la pantalla siguiente:

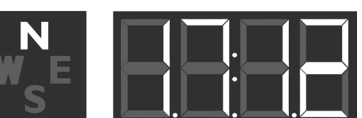

La pantalla muestra los datos de cuando se actualizó por última vez la base de datos (DD:MM).

# PANTALLA DE AVISO PARA EL LOCATOR III

Cuando se esté aproximando a un control fijo de radar, el LOCATOR III mostrará la siguiente pantalla. La siguiente alarma muestra un aviso de cámara a una distancia de 450 metros en la carretera actual.

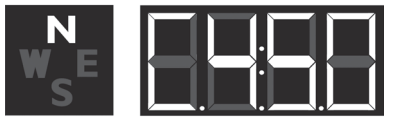

Durante la conducción, el LOCATOR III emitirá un sonido de aviso cuando se aproxime a una cámara, a un lugar peligroso, a una zona de 'control de carreteras' o a un lugar del usuario. Ese aviso acústico dependerá de los ajustes del timbre / sonido extra. Si ese ajuste ha sido desactivado, sólo oirá un aviso si ha sobrepasado el límite de velocidad permitido.

El primer aviso se emite a 500 metros de distancia. El segundo aviso (CONDUZCA CON CUIDADO) se oirá a 300 metros de distancia. El sonido del aviso dependerá de los ajustes del timbre / sonido extra.

Español

۲

m\_QuintezzLocatorIII\_E.indd 6

6

۲

14.04.2006 15:06:56

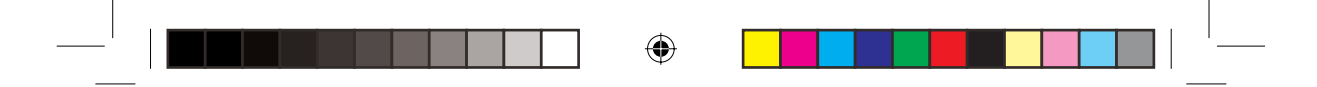

# 7.1 CÁMARA & CÁMARA BIDIRECCIONAL

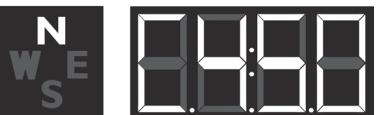

Esta alerta indica un aviso de cámara o cámara bidireccional a una distancia de 450 metros en la carretera actual. Por favor, compruebe su velocidad y disminúyala si lleva exceso de velocidad. A una distancia de 500 metros de la cámara oirá «CÁMARA» o «CÁMARA BIDIRECCIONAL» y a una distancia de 300 metros el LOCATOR III dirá «CONDUZCA CON CUIDADO».

# 7.2 LOCALIZACIÓN PELIGROSA, CONTROL DE TRACCIÓN Y FIN DE CONTROL DE TRACCIÓN

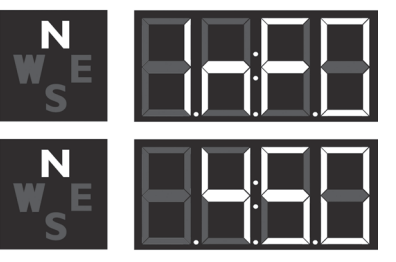

Esta alerta indica una localización peligrosa, un control de tracción o un fin de control de tracción a una distancia de 450 metros en la carretera actual. Por favor, compruebe su velocidad y vaya más despacio. A una distancia de 500 metros de la localización oirá «PUNTO PELIGROSO», «INICIO DE TRAMO CONTROLADO» o «FIN DE TRAMO CONTROLADO» y a una distancia de 300 metros el LOCATOR III le dirá «CUIDADO».

#### 7.3 UNA LOCALIZACIÓN REGISTRADA POR EL USUARIO

El usuario puede añadir y eliminar manualmente localizaciones de la memoria del LOCATOR III mientras conduce. Estas localizaciones se llaman «datos de usuario» y se pueden intercambiar con otras personas que usen el LOCATOR III. La capacidad memoria para los datos de usuario es de 800 localizaciones.

#### Cómo añadir una localización?

۲

Si quiere añadir manualmente una localización, pulse el botón de ADD/DEL, mientras conduce. El LOCATOR III confirmará que guarda está localización como se indica en la pantalla siguiente:

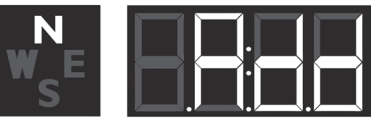

#### Cómo eliminar una localización?

Si quiere eliminar una localización añadida manualmente, pulse el botón de ADD/DEL en la localización respectiva. Esto lo tiene que hacer durante la alarma visual y audible de esta localización particular. Se eliminará la localización y el LOCATOR III confirmará la eliminación de esta localización como se indica en la pantalla siguiente:

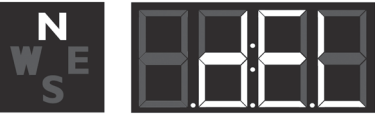

m\_QuintezzLocatorIII\_E.indd 7

۲

14.04.2006 15:06:56

Español

7

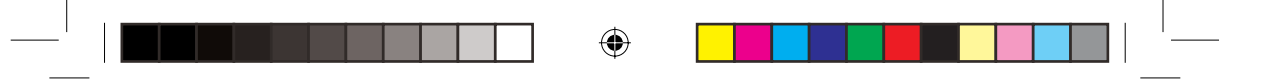

Cuando esté conduciendo, y esté a una distancia de 500 metros de una localización del usuario que esté guardada en la memoria de su LOCATOR III, se mostrará un aviso y se oirá «DING DONG» y «VIGILE». Cuando esté a una distancia de 300 metros, el LOCATOR III repetirá «DING DONG DING DONG». La alerta que se muestra más adelante indica un aviso de un punto puesto por el usuario a una distancia de 450 metros.

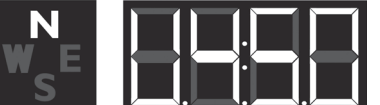

## 7.4 AVISO DE VELOCIDAD

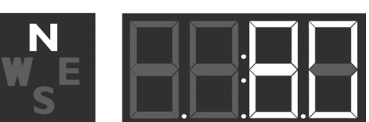

Hay 2 tipos de avisos de velocidad que muestra la pantalla situada arriba: 'warning limit speed alert' y 'system limit speed alert'. Si se trata de 'warning limit speed alert', oirá 'DING DING DING'. Si se trata de 'system limit speed alert', oirá 'TING TING TING' en un tono agudo.

## **AJUSTES POR DEFECTO**

Límite de Aviso: A

۲

130 km/h ENCENDIDO Inglés

Km/h

- В. Timbre / sonido extra: C. Idioma:
  - Indicación de velocidad:
- D.

۲

# FUNCIONAMIENTO DEL QUINTEZZ LOCATOR III CON EL PC

# 9.1 INTRODUCCIÓN

El CD-Rom que se entrega junto con el LOCATOR III contiene software con el que se pueden intercambiar datos entre el LOCATOR III y el PC. Ese software permite cargar 2 tipos de datos en el LOCA-TOR III: Datos del usuario (introducidos manualmente por el usuario) y Datos del sistema (puestos a disposición del usuario por QUINTEZZ).

## 9.2 CONEXIONES DEL LOCATOR III AL PC

- EI LOCATOR III se entrega con un cable USB.
- El cable USB se deberá conectar al puerto USB del LOCATOR III y al puerto USB del PC. \_

# 9.3 INSTALACIÓN DEL SOFTWARE

El CD-Rom contiene el programa SETUP. Ese software ha sido probado con los sistemas operativos

# indicados en el CD.

Cuando arranque el programa SETUP aparecerá la siguiente pantalla:

Español

m\_QuintezzLocatorIII\_E.indd 8

8

۲

14.04.2006 15:06:57

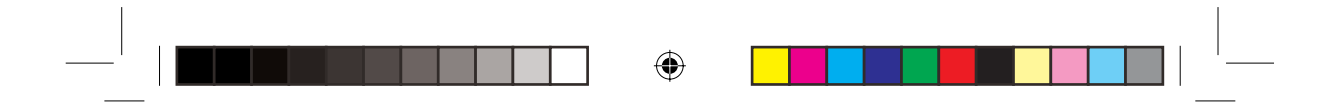

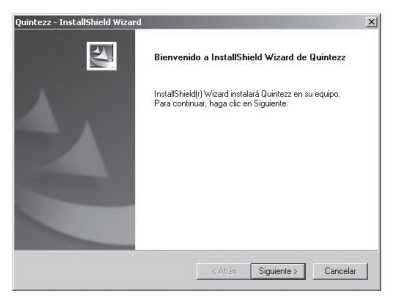

La pantalla indica que se tienen que conectar todas las demás aplicaciones. Una vez realizada esa instrucción, pulse en 'Siguiente' para que aparezca la siguiente pantalla:

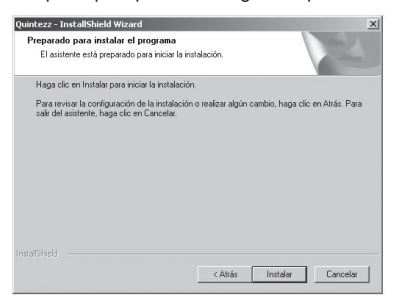

Se muestra el grupo de programas que ofrece el menú Windows Start. Si está de acuerdo, pulse en 'Instalar' para instalar el software. Una vez terminada la instalación, la pantalla mostrará el siguiente mensaje: ۲

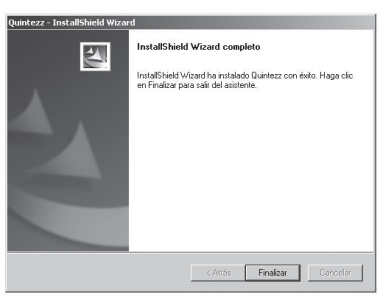

Ahora puede arrancar el software con el botón Start de Windows. A continuación, deberá elegir sucesivamente: PROGRAMAS – QUINTEZZ – QUINTEZZ - QUINTEZZ.

# 9.4 PÁGINA WEB E INTERCAMBIO DE INFORMACIÓN

۲

Se pueden añadir y borrar localizaciones manualmente de la memoria del LOCATOR III. Esas localizaciones se denominan 'Datos del usuario', y se pueden intercambiar con otros usuarios. QUINTEZZ también ha creado una base de datos sobre diferentes localizaciones. Esos datos se actualizan regularmente con los datos disponibles de los diferentes países o de los diferentes grupos de países, los cuales podrá consultar en <u>www.quintezz.com</u>.

|                               |   | 9 | Español             |   |
|-------------------------------|---|---|---------------------|---|
| m_QuintezzLocatorIII_E.indd 9 | ۲ |   | 14.04.2006 15:06:57 | - |

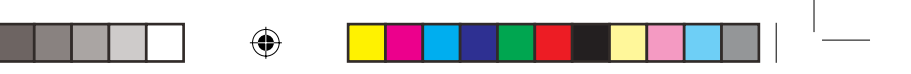

#### Cómo descargar localizaciones del centro de descarga?

Antes de poder descargar localizaciones del centro de descarga, tiene que registrarse una vez como miembro. Para hacerlo tiene que dar el número de serie de su LOCATOR III, su dirección de correo electrónico y otra información pertinente.

Después de registrarse recibirá un correo electrónico con una URL en la que tiene que hacer clic. Ahora ha terminado su registro. Si la próxima vez, quiere descargar archivos, solo tiene que hacer clic en el botón de «log in» y poner su nombre de usuario y contraseña.

Por ejemplo: Quintezz Locator:

Haga clic en «Locations - Newest download V4.40».

Elija la información que quiera ver; por ejemplo. Sticky: Please find enclosed the newest download version V4.40 (por favor, vea la última versión descargada adjunta V4.40).

Pulse el enlace que está a la derecha de la pantalla, elija «Guardar» y guarde el archivo en su escritorio.

# 9.5 USO DEL SOFTWARE

#### IMPORTANTE:

۲

- Pulse el botón de MENU mientras está conectado el cable USB a su LOCATOR III para actualizar el software, cambiar el idioma y usar los datos del sistema.
- NO pulse el botón de MENU mientras está conectado el cable USB a su LOCATOR III para escribir los datos de usuario.

Antes de poder usar el software, deberá cumplir con los siguientes requisitos:

- El LOCATOR III está activado.
- EI LOCATOR III está conectado al PC con el cable USB.
- El software del LOCATOR III está instalado en el PC.
- El software del LOCATOR III está en marcha. En la pantalla aparece:

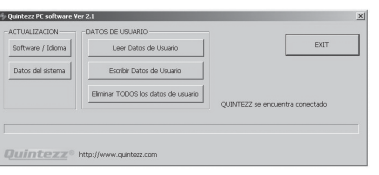

Si el LOCATOR III no está conectado correctamente, aparecerá la siguiente pantalla. En ese caso, deberá conectar el cable de nuevo.

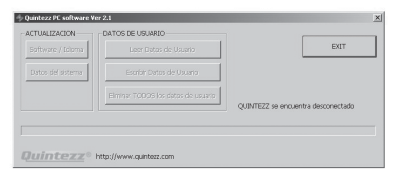

#### 9.5.1 RENOVACIÓN DEL SOFTWARE

#### **IMPORTANTE:**

Pulse el botón de MENU del LOCATOR III mientras esté conectado el cable USB a la unidad. Aparecerá la pantalla siguiente:

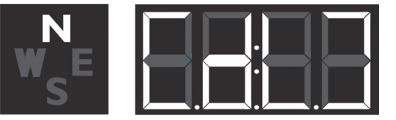

| spa | nñol |  |
|-----|------|--|
|     |      |  |

E

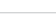

m\_QuintezzLocatorIII\_E.indd 10

10

۲

14.04.2006 15:06:57

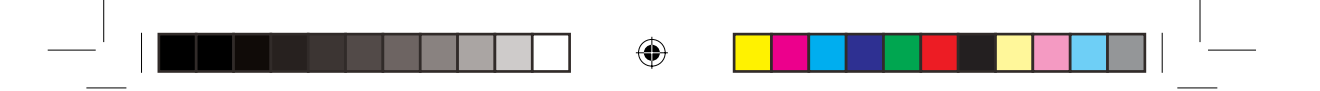

El software nuevo se carga en el LOCATOR III con el botón 'Software/Idioma'. En ese caso, el software antiguo será sustituido por el software nuevo. Pulsando el botón 'Software/Idioma' aparecerá la siguiente pantalla:

| )pen                              |                |               |           |   |       |       | ? ×    |
|-----------------------------------|----------------|---------------|-----------|---|-------|-------|--------|
| Look in                           | Co sofie       |               |           | ٣ | + 🗈 ( | * 🗆 • |        |
| My Recent<br>Documents<br>Desktop | i⊇ SetUp       |               |           |   |       |       |        |
| My Documents                      |                |               |           |   |       |       |        |
| My Computer                       |                |               |           |   |       |       |        |
|                                   | File name:     | I             |           |   |       | -     | Open   |
| My Network                        | Files of type: | Firmware File | e (".HEX) |   |       | *     | Cancel |
| Tistos                            |                | I Open as i   | read-only |   |       |       |        |

Una vez que haya elegido el software que desee en esta pantalla, aquel se cargará en el LOCATOR III. Una vez cargado el software aparecerá la siguiente pantalla:

| Quintezz PC software Ver  | 2.1<br>DATOS DE LIS MRIO           |                                  | 2 |
|---------------------------|------------------------------------|----------------------------------|---|
| Software / Idioma         | Leer Datos de Usuario              | EXIT                             |   |
| Datos del sistema         | Escribir Datos de Usuario          |                                  |   |
|                           | Elminar TODOS los datos de usuario | OI B/TE77 se encuentra conectado |   |
| Listo I                   |                                    | danuar in europia relations      |   |
| Versión de software : 0.1 |                                    |                                  | 1 |
| Quintezz° M               | tp://www.quintezz.com              |                                  |   |

#### 9.5

۲

# 9.5.2 CARGA DE DATOS DE QUINTEZZ

Con el software del PC podrá cargar datos de QUINTEZZ en el LOCATOR III. En ese caso se borrarán los datos antiguos de QUINTEZZ. Pulsando el botón 'Datos del sistema' arranca esta función, apareciendo la siguiente pantalla: ۲

| Open                                                              |                                                                      |                      |   |          | <u>?×</u>      |
|-------------------------------------------------------------------|----------------------------------------------------------------------|----------------------|---|----------|----------------|
| Look in                                                           | My Docume                                                            | ents                 | ٠ | \$ E C [ | <b>.</b>       |
| My Recent<br>Documents<br>Desktop<br>My Documents<br>My Consulter | Corel User Fi<br>My eBooks<br>My Music<br>My Pictures<br>My Received | les<br>Files         |   |          |                |
| My Network<br>Places                                              | File name:<br>Files of type:                                         | Database File (".MDB |   | •        | Open<br>Cancel |

Deberá indicar el archivo que desee cargar en el LOCATOR III. Ese archivo deberá encontrarse en el disco duro del PC, no en Internet ni en otra red.

Una vez que haya elegido un archivo correcto, éste se cargará en el LOCATOR III, apareciendo la siguiente pantalla:

| CTUALIZACION             | DATOS DE USUARIO                   |                                  |          |
|--------------------------|------------------------------------|----------------------------------|----------|
| Software / Idioma        | Leer Datos de Usuario              | Edt                              |          |
| Datos del sistema        | Escribir Datos de Usuario          |                                  |          |
|                          | Elminar TODOS los datos de usuario | O INTER7 se eno sentra conectado |          |
| to I                     |                                    |                                  | iListo I |
| sión de datos del sister | na : 20/5/2005 - 15:20:0           |                                  |          |
|                          |                                    |                                  |          |

|                                |   | 11 | Español             |
|--------------------------------|---|----|---------------------|
| m_QuintezzLocatorIII_E.indd 11 | ۲ |    | 14.04.2006 15:06:58 |

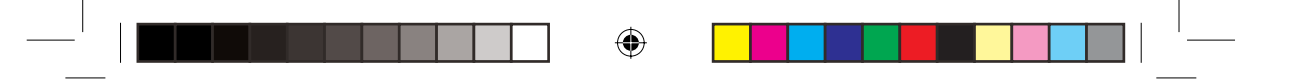

# 9.5.3 CARGA DE DATOS DEL USUARIO

# IMPORTANTE

Conecte el cable USB a la unidad, <u>sin</u> pulsar el botón de MENU. Oirá el texto de prueba automática y aparecerá la pantalla siguiente:

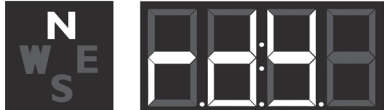

Podrá añadir datos del usuario en el LOCATOR III con el botón 'Escribir datos del usuario'. Los datos del usuario antiguos no se borrarán. Si el número de localizaciones cargadas en la memoria del usuario del LOCATOR III sobrepasa los 800, se borrarán las localizaciones más antiguas. Pulsando el botón 'Escribir datos del usuario' aparecerá la siguiente pantalla:

| Upen                                                             |                              |                        |         |     | 고즈             |
|------------------------------------------------------------------|------------------------------|------------------------|---------|-----|----------------|
| Look in:                                                         | 🔁 sofie                      |                        | *       | + • | <b>.</b>       |
| My Recent<br>Documents<br>Disktop<br>My Documents<br>My Computer | SetUp<br>versie 1.bxt        |                        |         |     |                |
| My Network.<br>Places                                            | File name:<br>Files of type: | User Point File (".txt | )<br>by | ×   | Open<br>Cancel |

Una ve

۲

Una vez que haya elegido un archivo correcto, éste se cargará en el LOCATOR III, apareciendo la siguiente pantalla:

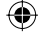

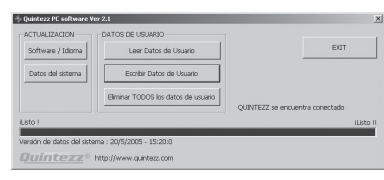

# 9.5.4 LECTURA DE LOS DATOS DEL USUARIO

Debido a que los datos del usuario son intercambiables libremente entre los usuarios, también se pueden cargar del LOCATOR III al PC.

Pulsando el botón 'Leer datos de usuario' se envían todos los datos del LOCATOR III al PC. Aparecerá la siguiente pantalla:

| Software / Idioma       | Leer Datos de Usuario               | EUT                            |
|-------------------------|-------------------------------------|--------------------------------|
| Datos del sistema       | Escribir Datos de Usuario           |                                |
|                         | Eliminar TODOS los datos de usuario | OUNTEZZ se encuentra conectado |
| Levendo todos los datos | de usuarioListo                     | IList                          |

Esos datos se pueden utilizar para facilitar nuevas localizaciones a otros usuarios. Esas nuevas localizaciones se almacenarán en último lugar en la memoria de su LOCATOR III. Por lo tanto, puede utilizar la siguiente pantalla para guardar todas las localizaciones o simplemente sólo las 2 últimas:

|  | Español                | 12       |            |          |  |
|--|------------------------|----------|------------|----------|--|
|  | m_QuintezzLocatorIII_E | .indd 12 | 14.04.2006 | 15:06:58 |  |

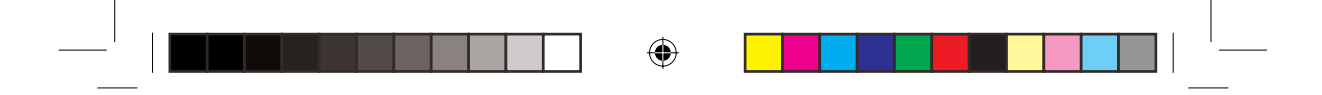

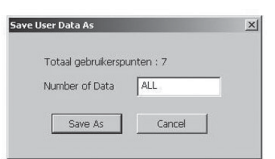

Una vez que haya indicado si desea guardar todo (en ese caso, no tendrá que modificar nada) o solamente un determinado número de ellas, pulse en 'Save As'. En ese proceso deberá indicar con qué nombre y dónde desea guardar el archivo en el PC. A partir de ese momento estarán disponibles los datos en el PC para intercambiarlos con otros usuarios.

# 9.5.5 BORRAR TODOS LOS DATOS DEL USUARIO

Con el botón 'Eliminar todos los datos de usuario' se borran todos los datos del usuario del LOCATOR III. Pulsando ese botón, aparecerá la siguiente pantalla:

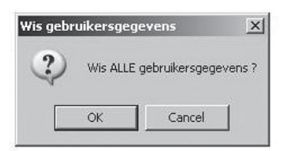

Una vez que haya seleccionado la función de borrado de todos los datos del usuario, pulse el botón 'OK'. Se borrarán los datos del usuario de su LOCATOR III.

# MANTENIMIENTO, INDICACIONES Y CONSEJOS ÚTILES

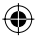

#### **RECAMBIO DEL FUSIBLE**

En la clavija de conexión del LOCATOR III hay un fusible. El fusible se extrae quitando el tapón de rosca de la clavija. El fusible deberá sustituirse por otro de igual resistencia.

#### **CONDICIONES AMBIENTALES**

El LOCATOR III es un sistema GPS muy avanzado, que está compuesto de piezas de alta calidad. Por ello, se deberá evitar someterlo a temperaturas demasiado altas, a golpes fuertes, etc. No exponga el LOCATOR III a la luz directa del sol.

#### ROBO

Los aparatos de QUINTEZZ son muy atractivos para las personas con malas intenciones. Para evitar que le roben el LOCATOR III, le recomendamos que no lo deje en el vehículo sin vigilancia.

# GARANTÍA

El LOCATOR III tiene una garantía de 3 años. Si tiene dudas o problemas o preguntas, puede dirigirse a <u>info@quintezz.com</u>. Si el producto tiene algún defecto, puede dirigirse a su punto de venta con la garantía dentro del plazo de 3 años. De la garantía se excluyen entre otras cosas: los problemas que pueda tener con su PC o con Internet,

De la garantia se excluyen entre otras cosas: los problemas que pueda tener con su PC o con Internet, los daños que pudiere sufrir su vehículo y las multas que le pudieren imponer.

۲

| 13 | Español |
|----|---------|
|    |         |

14.04.2006 15:06:58